## How to Find Your Pay Stub

Once you receive your first paycheck, you can access your detailed statement in you WesPortal by clicking on "Tools" on the home page and then selecting "WesPortal", or by visiting <u>http://portal.wesleyan.edu</u>. This will take you to a log in screen. From there you should see the "My Information" tab. Click on the down arrow, and it will open a box where you'll see the "Online Pay Statements-iPAY". Please see screenshots below:

## Click on WesPortal on the Home Page

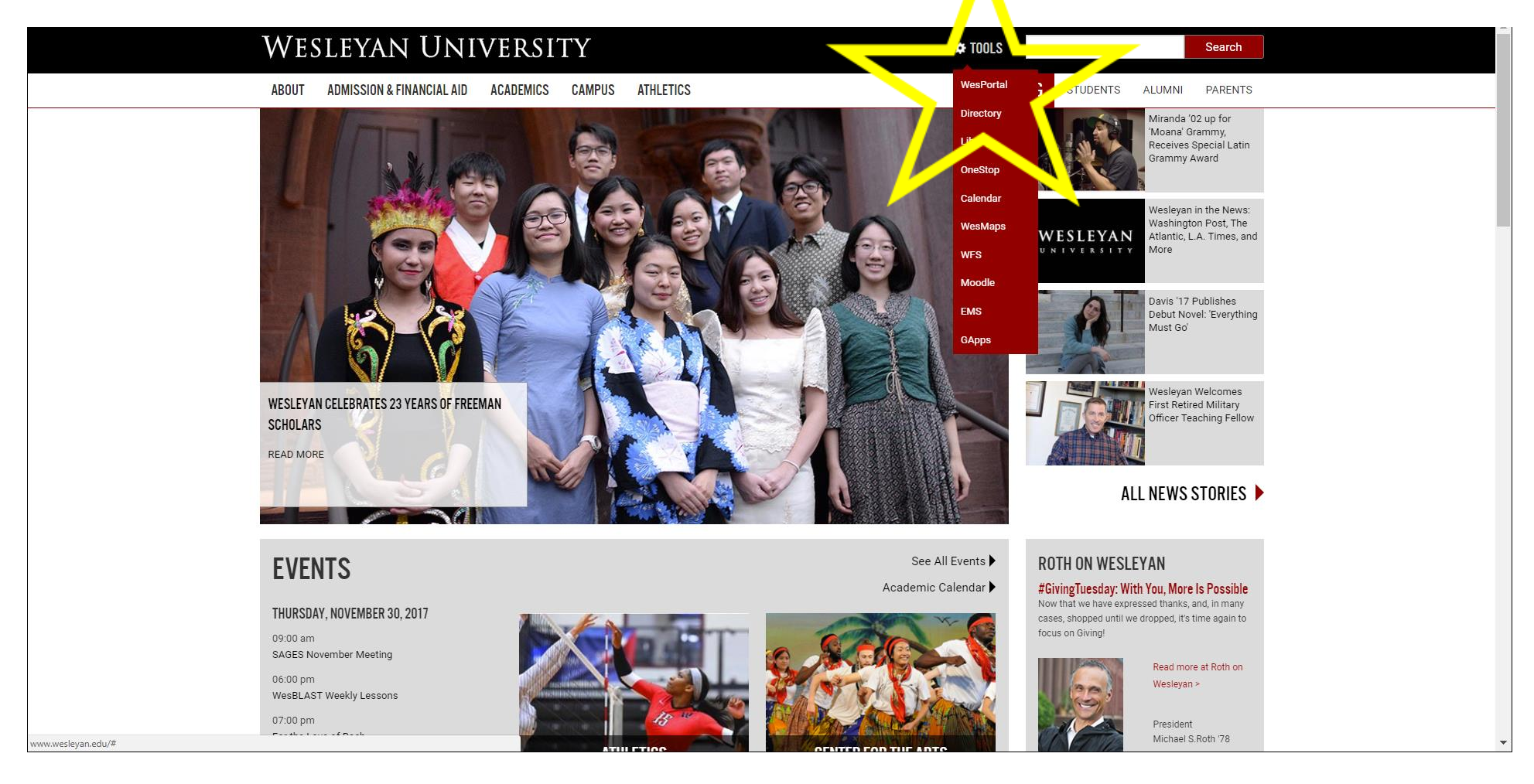

## My Information Box that conations "Online Pay Statements"

| WESLEYAN<br>UNIVERSITY WesPortal                                                                                 | Search WesPortal               | ב מ                                                                                                    |
|----------------------------------------------------------------------------------------------------|--------------------------------|----------------------------------------------------------------------------------------------------|
|                                                                                                    |                                | Wetcome, Jennifer Bomar                                                                                                    |
| Open Enrollment Confirmation: Contact Benefits@wesleyan.edu to correct information before Thursday, November 30. |                                |                                                                                                    |
| Favorites ★ Edit                                                                                                 | Academics                      | Faculty Governance                                                                                                    |
| Careers@Wesleyan<br>DocFinity<br>HRMS Database                                                                   | Campus Applications            | Finance                                                                                                    |
| Language Proficiency<br>Report an Issue                                                                          | Campus Reports                 | ITS Services                                                                                                    |
| SFIS Database<br>SensusAccess - File Conversion                                                                  | Communication                  | My Information                                                                                                    |
| Teaching Evaluations - Current<br>Teaching Evaluations - Legacy<br>WFS Database                                  | Community                      | ATTrack ★<br>Change Password ★                                                                                                    |
|                                                                                                    | Courses                        | Current Benefit Elections<br>Goals Dashboard<br>Language Proficiency<br>Online Pay Statements -IPAY<br>Open Enroll Confirmation Page<br>Performance Reviews & Strategic Goals<br>Personal Profile<br>Performance Reviews & Strategic Goals<br>Personal Profile<br>Performance Reviews & Strategic Goals<br>Personal Profile<br>Performance Reviews & Strategic Goals<br>Performance Reviews & Strategic Goals<br>Performance Review |
|                                                                                                    | Employee Information           |                                                                                                    |
|                                                                                                    | Event Scheduling & Calendaring |                                                                                                    |
|                                                                                                    | Facilities                     | SRA Contribution Changes *<br>Total Compensation Statement *                                                                                                    |
|                                                                                                    |                                |                                                                                                    |
|                                                                                                    |                                | Security                                                                                                    |
|                                                                                                    |                                | Journy                                                                                                    |